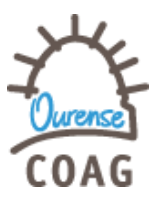

# 27- ABRIL 2016

Pasamos a describir una pequeña guía que muestra el PROCEDIMIENTO para **participar TELEMÁTICAMENTE** en la Xuntas así como el procedimiento **para delegar votos TELEMÁTICAMENTE**:

Se ha añadido en el **PANEL DE SERVICIOS** de la web colegial un **nuevo apartado informativo sobre XUNTAS XERAIS:** (Imagen 1).

| Glas Arquitectos de Galicia                               | Novas         | Coag         | Profesión | Información | Cultura | Servizos | Consultas | Correo     | <b>Q</b><br>Busca |
|-----------------------------------------------------------|---------------|--------------|-----------|-------------|---------|----------|-----------|------------|-------------------|
|                                                           |               |              |           |             |         |          | ا يە      | niciar ses | ión               |
| & Secretaría e colexiación                                |               |              |           |             |         |          |           |            |                   |
| Colexiarse   Darse de baixa   Cambiar de delegación de    | residencia    |              |           |             |         |          |           |            |                   |
| Realizar consultas de secretaría   Realizar consultas sob | re colexiació | n            |           |             |         |          |           |            |                   |
| Configurar colexiación   Consultar colexiación            |               |              |           |             |         |          |           |            |                   |
| Certificado de colexiación                                |               |              |           |             |         |          |           |            |                   |
| 🔊 Xestionar datos colexiais                               |               |              |           |             |         |          |           |            |                   |
| Telematicamente Presencialmente                           |               |              |           |             |         |          |           |            |                   |
| 🖨 Xuntas xerais                                           |               |              |           |             |         |          |           |            |                   |
| Xunta xeral ordinaria do 26 de maio: convocatoria, docu   | umentación e  | voto delega  | do        |             |         |          |           |            |                   |
| Xunta xeral extraordinaria do 26 de maio: convocatoria,   | , documentac  | ión e voto d | elegado   |             |         |          |           |            |                   |
| Alta na participación por vía telemática                  |               |              |           |             |         |          |           |            |                   |
| Guía práctica para a participación telemática e pregunta  | as frecuentes |              |           |             |         |          |           |            |                   |
| 🗋 Visado                                                  |               |              |           |             |         |          |           |            |                   |

Imagen 1.

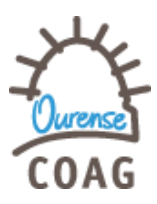

# PROCESO PARA PARTICIPAR TELEMÁTICAMENTE:

Para poder seguir, intervenir y votar telemáticamente en la correspondiente sesión será necesario darse de alta como participante telemático firmando y registrando el **"compromiso de firma electrónica acordada".** Dicho compromiso deberá ser firmado con una firma basada en un certificado electrónico reconocido y personal (DNIe, FNMT, camerfirma, firmaprofesional).

# PASOS:

1.- Pinchamos en "Alta na participación por vía telemática" – (Imagen 2)

| Xunta xeral ordinaria do 26 de maio: convocatoria, documentación e voto delegado      |
|---------------------------------------------------------------------------------------|
| Xunta xeral extraordinaria do 26 de maio: convocatoria, documentación e voto delegado |
| Alta na participación por vía telemática                                              |
| Guía práctica para a participación telemática e preguntas frecuentes                  |

# Imagen 2.

2.- Pasamos a la siguiente pantalla y pinchamos en "Formulario de solicitude de participación telemática".(Imagen
3).

IMPORTANTE: Esto solamente es preciso hacerlo una sola vez. No es preciso hacerlo para cada junta. Solamente se vuelve a dar de alta cuando se haya modificado alguno de nuestros datos como teléfono, mail.....

En caso de estar en el extranjero cuando se vaya a producir la Xunta, se puede solicitar añadiendo al teléfono el prefijo correspondiente del país en el que nos encontremos.

| anel de Servizos                                                                                                    |                                                                        |
|----------------------------------------------------------------------------------------------------|------------------------------------------------------------------------|
|                                                                                                    | 🔍 Iniciar sesiór                                                       |
| ▶ Xuntas xerais                                                                                                    | X                                                                      |
| Alta na participación por vía telemática                                                                                                    |                                                                        |
| A participación por vía telemática nas xuntas xerais require darse de alta. Para facelo debes cubrir e asinar dixitalmente (DNIe, FNMT) o seguint                                                                                                    | e formulario:                                                          |
| Formulario de solicitude de participación telemática                                                                                                    |                                                                        |
| Unha vez cuberto e asinado, debes presentalo "on line" dende a páxina de datos persoais, sección "Participación por vía telemática nas Xuntas X                                                                                                    | Xerais":                                                               |
| • Páxina configuración de datos persoais                                                                                                    |                                                                        |
| Unha vez verificado no colexio o formulario de solicitude, enviarémosche o documento de compromiso asinado por parte do COAG e confi<br>participación por vía telemática. En calquera caso, de cara á participación por vía telemática na seguinte Xunta Xeral do 26 de mai<br>presentación da solicitude é o día 18 de maio ás 12.00. | irmarémosche por email a túa alta i<br>io de 2016, o prazo máximo para |
| Unha vez de alta, poderás participar de forma telemática en calquera Xunta Xeral que se realice con posterioridade.                                                                                                    |                                                                        |
| Se xa estás de alta e precisas modificar os datos relacionados coa participación telemática, podes facelo subindo á mesma páxina de presenta<br>formulario de modificación de datos.                                                                                                    | ación, debidamente asinado, o seguin                                   |

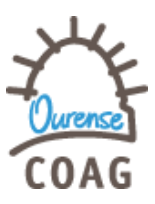

**3.-** Una vez hemos pinchado el "**formulario de solicitude...**" procedemos a descargarlo. Es un archivo en PDF editable en el que debemos cubrir nuestros datos personales.

# IMPORTANTE: descargarlo y guardarlo. Una vez guardado se abre con Adobe y se cubre.

# NOTA: Antes de descargarlo pide validación de usuario y contraseña como siempre que se accede a la documentación COAG. Leer el documento completo.

**4.**- Pasamos a cubrir los datos solicitados. Se muestran en la siguiente imagen los datos a cubrir y la casilla de firma. (Imagen 4).

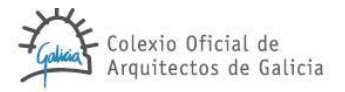

#### COMPROMISO DE FIRMA ELECTRÓNICA ACORDADA

#### REUNIDOS

De una parte, el Colexio Oficial de Arquitectos de Galicia, sito en Praza da Quintana, 1, 15704 -Santiago de Compostela, y con CIF Q-1575005B, que bajo su nombre es representado por el Secretario de la Junta de Gobierno, D. Jose Luis Sanmiguel Guerreiro, con NIF 33317491J, por delegación del decano D. Antonio Maroño Cal, representante legal del Colexio Oficial de Arquitectos de Galicia. En adelante, el Colegio o COAG.

| Y de otra parte, D./Dña.    |            | , co                                            |
|-----------------------------|------------|-------------------------------------------------|
| NIF, don                    | nicilio en |                                                 |
| dirección de correo electro | ónico      | , y númer                                       |
| de contacto móvil           | , en       | su calidad de colegiado/a del Colexio Oficial d |
| Arquitectos de Galicia con  | N° En ad   | elante, el Colegiado.                           |

En el concepto en que intervienen, ambas partes se reconocen mutuamente la capacidad legal necesaria para otorgar el presente compromiso y, a tal efecto,

#### MANIFIESTAN

I. Que en los Estatutos del COAG se dispone que todos los colegiados no suspendidos de sus derechos tendrán voz y voto en la Junta General cuando asistan a ella. La asistencia podrá con processal en premoto por vía telemática o por consecutación mediante

El presente acuerdo tendrá carácter indefinido entre las partes, otorgándole plena vigencia desde su firma y tras su aceptación por el COAG en la medida en que los mecanismos de participación por vía telemática en la Junta General impliquen el uso de firma electrónica acordada.

No obstante lo anterior cualquier modificación de los datos del Colegiado contemplados en el presente documento, requerirá de la comunicación expresa al COAG que se incorporará como anexo al presente acuerdo, dado su carácter de datos identificativos a la hora de efectuar la Firma Electrónica Acordada.

Y para que así conste, lo firman en la fecha indicada

 Fdo.
 Fdo.

 El campo nombre no puede estar vacio.
 El campo MIF no puede estar vacio.

 El campo domiciho no puede estar vacio.
 El campo mail no puede estar vacio.

 El campo movil no puede estar vacio.
 El campo novil no puede estar vacio.

 El campo novil no puede estar vacio.
 Por el Colegiado

 Por el Colegiado
 Por el Colexio

Por el Colexio Oficial de Arquitectos de Galicia (COAG)

#### Imagen 4

# 5.- Una vez cubierto, procedemos a la firma pinchado sobre la flecha naranja. (Imagen 4).

Fijaros que no aparezca nada en rojo, eso significa que se tiene algún dato sin cubrir. (Como en el ejemplo que no está cubierto).

Si todo está cubierto automáticamente se pasa a firmar con la firma basada en un certificado electrónico reconocido y personal (DNIe, FNMT, camerfirma, firmaprofesional) que se tenga instalada. Se guarda el archivo ya cubierto y firmado.

# 6.- Volvemos a la pantalla anterior: y pinchamos en "Páxina de configuración de datos personais." (Imagen 5).

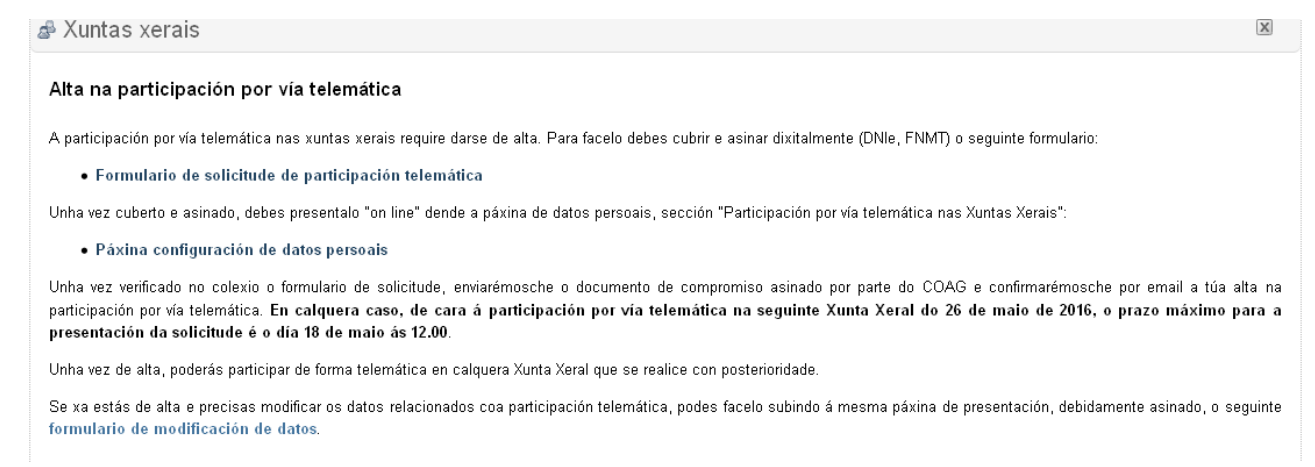

#### Imagen 5.

7.- Se nos abre una ventana en la que aparecen todos nuestros datos de colegiado. Vamos al final donde pone "Participación por vía telemática nas xuntas xerais" y pinchamos en "solicitar alta". (Imagen 6).

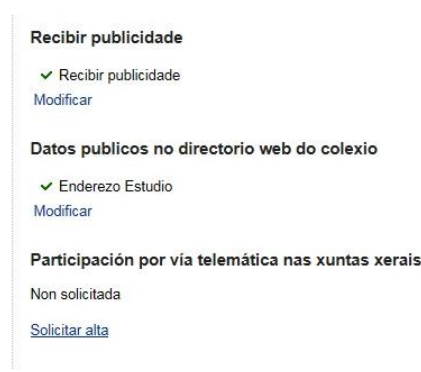

#### Imagen 6.

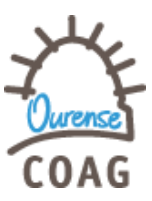

**8.-** Una vez hemos pinchado en **"solicitar alta"** se nos abre una nueva ventana: para solicitar el alta debemos incorporar el formulario anteriormente cubierto en la ventana blanca. (imagen 7). Se da a **examinar**, se busca el archivo que hemos guardado y se adjunta.

| > | Xestións colexiais                                                                                                    |                       |
|---|----------------------------------------------------------------------------------------------------|-----------------------|
|   | 🐉 Datos colexiais                                                                                                    | ×                     |
|   | Xestionar datos persoais e colexiais                                                                                                | Pechar sesión         |
|   | Participación por vía telemática nas Xuntas Xerais                                                                                  |                       |
|   | Estado actual: Non solicitada                                                                                                    |                       |
|   | Se desexa solicitar a alta, descargue e cubra o formulario de participación por vía telemática, asíneo dixitalmente e achegueo dend | le esta mesma páxina. |
|   | Examinar Enviar formulario                                                                                                    |                       |

Imagen 7.

# 9.- Para rematar, se pincha en "enviar formulario".

Con este último paso queda rematado el proceso a realizar por parte del colegiado. Nos aparece la ventana siguiente en la cual se muestra que hemos solicitado la participación por vía telemática. (imagen 8)

| Galicia Arquitectos de Galicia                                                                                                    |                                      |
|----------------------------------------------------------------------------------------------------|--------------------------------------|
| Xestións colexiais                                                                                                    |                                      |
| a∄ Datos colexiais                                                                                                    | X                                    |
| Xestionar datos persoais e colexiais                                                                                                    | Pechar sesión                        |
| Participación por vía telemática nas Xuntas Xerais                                                                                                    |                                      |
| Estado actual: Solicitada. Pendente de verificación.                                                                                                    |                                      |
| O teu compromiso de sinatura electrónica acordada foi rexistrado correctamente. Unha vez verificado no colexio, enviaré<br>do COAG e confirmaremos a túa alta na participación por vía telemática. | mosche o documento asinado por parte |

Imagen 8.

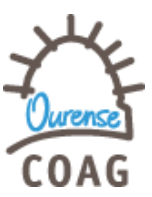

# PROCEDIMIENTO VOTO TELEMÁTICO PARA XUNTAS

**10.-** Posteriormente recibiremos un mail en el cual se nos confirma que hemos sido dados de alta para poder participar por vía telemática en las Xuntas Xerais. **(Imagen 9.)** 

| Noti           | icación c              | le re | existro de   | compromiso de sinatura electrónica acordada                                         | Recibidos x           |               | ō Ø  |
|----------------|------------------------|-------|--------------|-------------------------------------------------------------------------------------|-----------------------|---------------|------|
| -              | Colexio C<br>para mí 💽 | ficia | l de Arquite | ctos de Galicia <envios@colexiodearquitectos.org></envios@colexiodearquitectos.org> | 25 abr. (hace 2 días) | <u>के</u> ( • | +    |
| ₹ <sub>A</sub> | gallego 🔻              | >     | español 🔻    | Traducir mensaje                                                                    | Desactivar            | ara: galle    | go × |

Notificación de rexistro de compromiso de sinatura electrónica acordada

Estimado/a colexiado/a,

Informámosche que con data 25/04/2016 [18:03:06] foi rexistrado o teu compromiso de sinatura electrónica acordada. Unha vez verificado no colexio, enviarémosche o documento de compromiso asinado por parte do COAG e confirmaremos a túa alta na participación por vía telemática. En calquera caso, completaremos este proceso antes de que se celebre a seguinte Xunta Xeral.

Por outra banda lembrámosche que, antes da celebración de cada Xunta Xeral, se che enviarán ao correo electrónico proporcionado as instruccións de acceso á plataforma de participación por vía telemática (retransmisión, intervención e voto electrónico). Para máis información sobre a participación por vía telemática, podes dirixirte á sección de "Xuntas Xerais" do <u>Panel de Servizos</u>.

Para formular consulta ao respecto, podes dirixirte á plataforma de consultas.

Atentamente,

Secretaría Colexial

Imagen 9.

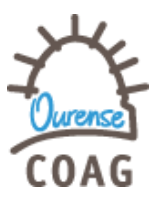

# VOTO DELEGADO TELEMÁTICAMENTE. SOLICITUD Y PROCEDIMIENTO.

Una vez hayamos realizado correctamente el proceso anterior podemos proceder a delegar el voto telemáticamente.

# PASOS:

1.- Vamos a "Panel de Servcios- Xuntas Xerais- Xunta xeral ordinaria do 26 de maio (en este caso): documentación e voto delegado." (Imagen 10)

IMPORTANTE: en este caso hay dos juntas: ordinaria y extraordinaria, se debería realizar el proceso dos veces si queremos delegar el voto para ambas juntas.

| Telematicamente Presencialmente                                                       |
|---------------------------------------------------------------------------------------|
| al Xuntas xerais                                                                      |
| Xunta xeral ordinaria do 26 de maio: convocatoria, documentación e voto delegado      |
| Xunta xeral extraordinaria do 26 de maio: convocatoria, documentación e voto delegado |
| Alta na participación por vía telemática                                              |
| Guía práctica para a participación telemática e preguntas frecuentes                  |

# Imagen 10.

**2.-** Seguidamente vamos a "**Delegación de voto**"- "Formulario de delegación de voto en formato electrónico" y pinchamos. (Imagen 11)

IMPORTANTE: Si queremos el voto delegado en papel en formato tradicional también lo podemos descargar en este apartado.

| Xurta Xeral Ordinaria. Maio 2016.         Convocatoria         • Convocatoria (Circular 10/2016)         Documentación         • Memoria (pendente)         • Informe de auditoria e contas anuais do exercicio 2015         • Gravación da retransmisión da Xunta Xeral Ordinaria de 17 de decembro de 2015         Delegación de voto         Delegación de voto         Delegación de voto         Delegación de voto         Delegación de voto outro colexiado         • En formato electrónico débese cubrir e asinar dixitalmente o Formulario de delegación de voto en formato electrónico. Unha vez asinado, débese enviar o formulario peñ da colexiado delegado.         • En formato tradicional ou "papel": débese cubrir e asinar ológrafamente o Formulario de delegación de voto en formato tradicional (papel). Unha vez asinado deberase entregar ao colexiado delegado.         NOTA IMPORTANTE: No caso de que o colexiado delegado.         NOTA IMPORTANTE: No caso de que o colexiado delegado vaia a votar de xeito telemático, non serán válidas as delegacións en formato "papel".         Rexistrar os votos delegados         O rexistro dos votos delegados debe facerse por parte do colexiado que recibe a delegación (delegado).         • Votos delegados en formato electrónico: deberán rexistrarse antes do día 25 de maio ás 23.59; achegando os documentos PDF das delegacións na seguinte páxina web: rexistro de votos delegados.         • Votos delegados en formato tradicional ou "papel": os votos delegados en formato tradicional                                                                                                    | Xunta Xeral Ordinaria. Maio 2016.         Convocatoria         • Convocatoria (Circular 10/2016)         Documentación         • Memoria (pendente)         • Informe de auditoria e contas anuais do exercício 2015         • Gravación da retransmisión da Xunta Xeral Ordinaria de 17 de decembro de 2015         Delegación de voto         Delegación de voto         Delegación de voto         Existen dous formatos para realizar a delegación de voto noutro colexiado.         • En formato electrónico débese cubrir e asinar dixitalmente o Formulario de delegación de voto en formato electrónico. Unha vez asinado, débese enviar o formulario pdf ao colexiado delegado.         • Orto INIPORTANTE: No caso de que o colexiado delegado.         NOTA IMPORTANTE: No caso de que o colexiado delegado vaie a votar de xeito telemático, non serán válidas as delegacións en formato "papel".         Rexistrar os votos delegados         O rexistro dos votos delegados debe facerse por parte do colexiado que recibe a delegación (delegado).         • Votos delegados en formato electrónico: deberán rexistrarse antes do día 25 de maio ás 23.59, achegando os documentos PDF das delegacións na seguinte páxima web: rexistro de votos delegados.         • Votos delegados en formato tadicional ou "papel": os votos delegados en formato tradicional (papel) consignaranse, como ata agora, no rexistro presencial da Xunta Xeral                                                                                                    | Kuntas xerais                                                                                                    |    |
|----------------------------------------------------------------------------------------------------|----------------------------------------------------------------------------------------------------|----------------------------------------------------------------------------------------------------|----|
| Convocatoria  Convocatoria (Circular 10/2016)  Cocumentación  Memoria (pendente)  Memoria (pendente)  Mem | Convocatoria Convocatoria (Circular 10/2016)  Documentación  Memoria (pendente)  Informe de auditoria e contas anuais do exercicio 2015 Gravación da retransmisión da Xunta Xeral Ordinaria de 17 de decembro de 2015  Delegación de voto Delegación de voto Delegación de voto Delegación de voto Delegación de voto Delegación de voto Delegación de voto noutro colexiado  Existen dous formatos para realizar a delegación de voto noutro colexiado.  Existen dous formato electrónico débese cubrir e asinar dixitalmente o Formulario de delegación de voto en formato electrónico. Unha vez asinado, débese enviar o formulario pf ao colexiado delegado.  En formato tradicional ou "papel", débese cubrir e asinar ológrafamente o Formulario de delegación de voto en formato tradicional (papel). Unha vez asinado delegado.  NOTA IMPORTANTE: No caso de que o colexiado delegado vaia e votar de xeito telemático, non serán válidas as delegacións en formato "papel".  Rexistrar os votos delegados  O rexistro dos votos delegados debe facerse por parte do colexiado que recibe a delegación (delegado).  Votos delegados en formato telectrónico: deberán rexistrarse antes do día 25 de maio ás 23.59, achegando os documentos PDF das delegacións na seguinte páxina web: rexistro de votos delegados.  Votos delegados en formato tradicional ou "papel": os votos delegados en formato tradicional (papel) consignaranse, como ata agora, no rexistro presencial da Xunta Xeral                                                                                                    | unta Xeral Ordinaria. Maio 2016.                                                                                                    |    |
| Convocatoria (Circular 10/2016)  Documentación     Memoria (pendente)     Informe de auditoria e contas anuais do exercicio 2015     Gravación da retransmisión da Xunta Xeral Ordinaria de 17 de decembro de 2015  Delegación de voto Delegación de voto Delegar o voto noutro colexiado     Existen dous formatos para realizar a delegación de voto noutro colexiado.     En formato electrónico débese cubrir e asinar dixitalmente o Formulario de delegación de voto en formato electrónico. Unha vez asinado, débese enviar o formulario pdf ao colexiado delegado.     En formato electrónico débese cubrir e asinar ológrafamente o Formulario de delegación de voto en formato tradicional (papel). Unha vez asinado deberase entregar a colexiado delegado.     NOTA IMPORTANTE: No caso de que o colexiado delegado vaie a votar de xeito telemático, non serán válidas as delegacións en formato "papel". Rexistrar os votos delegados     O rexistro dos votos delegados.     Votos delegados de facerse por parte do colexiado que recibe a delegación (delegado).     Votos delegados en formato tradicional ou "papel": os votos delegados en formato tradicional (papel) consignaranse, como ata agora, no rexistro presencial da                                                                                                    | Convocatoria (Circular 10/2016)  Documentación     Memoria (pendente)     Informe de auditoria e contas anuais do exercicio 2015     Gravación da retransmisión da Xunta Xeral Ordinaria de 17 de decembro de 2015  Delegación de voto Delegación de voto Delegar o voto noutro colexiado Existen dous formatos para realizar a delegación de voto noutro colexiado.     En formato electrónico débese cubrir e asinar ológrafamente o Formulario de delegación de voto en formato realizional (papel). Unha vez asinado deberase entregar ao colexiado delegado.     NOTA IMPORTANTE: <i>No caso de que o colexiado delegado.</i> NOTA IMPORTANTE: <i>No caso de que o colexiado delegado.</i> O rexistro dos votos delegados debe facerse por parte do colexiado que recibe a delegación (delegado).     Votos delegados en formato electrónico: deberán rexistrarse antes do día 25 de maio ás 23.59, achegando os documentos PDF das delegacións na seguinte páxina web: rexistro de votos delegados.     Votos delegados en formato tradicional ou "papel": os votos delegados en formato tradicional (papel) consignaranse, como ata agora, no rexistro presencial da     Xunta Xeral                                                                                                    | prvocatoria                                                                                                    |    |
| Documentación         • Memoria (pendente)         • Informe de auditoria e contas anuais do exercicio 2015         • Gravación da retransmisión da Xunta Xeral Ordinaria de 17 de decembro de 2015         Delegación de voto         Delegar o voto noutro colexiado         Existen dous formatos para realizar a delegación de voto noutro colexiado.         • En formato electrónico débese cubrir e asinar dixitalmente o Formulario de delegación de voto en formato electrónico. Unha vez asinado, débese enviar o formulario pdf ao colexiado delegado.         • En formato tradicional ou "papel": débese cubrir e asinar ológrafamente o Formulario de delegación de voto en formato tradicional (papel). Unha vez asinado deberase entregar ao colexiado delegado.         NOTA IMPORTANTE: No caso de que o colexiado delegado vaia a votar de xeito telemático, non serán válidas as delegacións en formato "papel".         Rexistrar os votos delegados         O rexistro dos votos delegados debe facerse por parte do colexiado que recibe a delegación (delegado).         • Votos delegados en formato electrónico: deberán rexistrarse antes do dia 25 de maio ás 23.59, achegando os documentos PDF das delegacións na seguinte páxina web: resistro de votos delegados.         • Votos delegados en formato tradicional ou "papel": os votos delegados en formato tradicional (papel) consignaranse, como ata agora, no rexistro presencial da                                                                                                    | Documentación         • Memoria (pendente)         • Informe de auditoria e contas anuais do exercicio 2015         • Gravación da retransmisión da Xunta Xeral Ordinaria de 17 de decembro de 2015         Delegación de voto         Delegación de voto         Delegación de voto         Existen dous formatos para realizar a delegación de voto noutro colexiado.         • En formato electrónico débese cubrir e asinar dixitalmente o Formulario de delegación de voto en formato electrónico. Unha vez asinado, débese enviar o formulario pdf ao colexiado delegado.         • En formato tradicional ou "papel": débese cubrir e asinar ológrafamente o Formulario de delegación de voto en formato tradicional (papel). Unha vez asinado deberase entregar ao colexiado delegado.         • NOTA IMPORTANTE: No caso de que o colexiado delegado vaie a votar de xeito telemático, non serán válidas as delegacións en formato "papel".         Rexistrar os votos delegados         © rexistro dos votos delegados debe facerse por parte do colexiado que recibe a delegación (delegado).         • Votos delegados debe facerse por parte do colexiado que recibe a delegación (delegado).         • Votos delegados debe facerse por parte do colexiado delegados.         • Votos delegados de formato tradicional ou "papel": os votos delegados en formato tradicional ou agora, no rexistro presencial da Zunta Xunta Xeral         • Votos delegados en formato tradicional ou "papel": os votos delegados en formato tradicional (papel) consignaranse, como ata agora, no rexistro presencial da Xunta Xeral | Convocatoria (Circular 10/2016)                                                                                                    |    |
| <ul> <li>Memoria (pendente)         <ul> <li>Informe de auditoria e contas anuais do exercicio 2015</li> <li>Gravación da retransmisión da Xunta Xeral Ordinaria de 17 de decembro de 2015</li> </ul> </li> <li>Delegación de voto Delegación de voto Delegar o voto noutro colexiado         <ul> <li>Existen dous formatos para realizar a delegación de voto noutro colexiado.</li> <li>En formato electrónico débese cubrir e asinar dixitalmente o Formulario de delegación de voto en formato electrónico. Unha vez asinado, débese enviar o formulario pdf ao colexiado delegado.</li> <li>En formato tradicional ou "papel": débese cubrir e asinar ológrafamente o Formulario de delegación de voto en formato tradicional (papel). Unha vez asinado deberase entregar ao colexiado delegado.</li> <li>NOTA IMPORTANTE: No caso de que o colexiado delegado vaia a votar de xeito telemático, non serán válidas as delegacións en formato "papel".</li> </ul> </li> <li>Rexistrar os votos delegados         <ul> <li>O rexistro dos votos delegados debe facerse por parte do colexiado que recibe a delegación (delegado).</li> <li>Votos delegados en formato electrónico: deberán rexistrarse antes do dia 25 de maio ás 23.59, achegando os documentos PDF das delegacións na seguinte páxina web: rexistro de votos delegados.</li> <li>Votos delegados en formato tradicional ou "papel": os votos delegados en formato tradicional (papel) consignaranse, como ata agora, no rexistro presencial da</li> </ul> </li> </ul>                                                                                                    | <ul> <li>Memoria (pendente)</li> <li>Informe de auditoria e contas anuais do exercicio 2015</li> <li>Gravación da retransmisión da Xunta Xeral Ordinaria de 17 de decembro de 2015</li> </ul> Delegación de voto Delegación de voto Delegar o voto noutro colexiado Existen dous formatos para realizar a delegación de voto noutro colexiado. <ul> <li>En formato electrónico débese cubrir e asinar dixitalmente o Formulario de delegación de voto en formato electrónico. Unha vez asinado, débese enviar o formulario pdf ao colexiado delegado. <ul> <li>En formato tradicional ou "papel": débese cubrir e asinar ológrafamente o Formulario de delegación de voto en formato tradicional (papel). Unha vez asinado deberase entregar ao colexiado delegado. <ul> <li>NOTA IMPORTANTE: No caso de que o colexiado delegado vaia a votar de xeito telemático, non serán válidas as delegacións en formato "papel".</li> <li>Rexistrar os votos delegados</li> <li>O rexistro dos votos delegados debe facerse por parte do colexiado que recibe a delegación (delegado).</li> <li>Votos delegados en formato electrónico: deberán rexistrarse antes do dia 25 de maio ás 23.59, achegando os documentos PDF das delegacións na seguinte páxina web: rexistro de votos delegados.</li> <li>Votos delegados en formato tradicional ou "papel": os votos delegados en formato tradicional (papel) consignaranse, como ata agora, no rexistro presencial da Xunta Xeral.</li> </ul></li></ul></li></ul>                                                                                                    | ocumentación                                                                                                    |    |
| Informe de auditoria e contas anuais do exercicio 2015     Gravación da retransmisión da Xunta Xeral Ordinaria de 17 de decembro de 2015  Delegar o voto noutro colexiado  Existen dous formatos para realizar a delegación de voto noutro colexiado.      En formato electrónico débese cubrir e asinar dixitalmente o Formulario de delegación de voto en formato electrónico. Unha vez asinado, débese enviar o formulario pdf ao colexiado delegado.      En formato tradicional ou "papel": débese cubrir e asinar ológrafamente o Formulario de delegación de voto en formato tradicional (papel). Unha vez asinado deberase entregar ao colexiado delegado.      NOTA IMPORTANTE: No caso de que o colexiado delegado vaia a votar de xeito telemático, non serán válidas as delegacións en formato "papel": Rexistrar os votos delegados      O rexistro dos votos delegados debe facerse por parte do colexiado que recibe a delegación (delegado).      Votos delegados en formato electrónico: deberán rexistrarse antes do dia 25 de maio ás 23.59, achegando os documentos PDF das delegacións na seguinte páxina web; rexistro de votos delegados.      Votos delegados en formato tradicional ou "papel": os votos delegados en formato tradicional (papel) consignaranse, como ata agora, no rexistro presencial da                                                                                                    | <ul> <li>Informe de auditoria e contas anuais do exercicio 2015</li> <li>Gravación da retransmisión da Xunta Xeral Ordinaria de 17 de decembro de 2015</li> </ul> Delegación de voto Delegar o voto noutro colexiado <ul> <li>Existen dous formatos para realizar a delegación de voto noutro colexiado.</li> <li>En formato electrónico débese cubrir e asinar dixitalmente o Formulario de delegación de voto en formato electrónico. Unha vez asinado, débese enviar o formulario pdf ao colexiado delegado.</li> <li>En formato tradicional ou "papel": débese cubrir e asinar ológrafamente o Formulario de delegación de voto en formato tradicional (papel). Unha vez asinado deberase entregar ao colexiado delegado. NOTA IMPORTANTE: No caso de que o colexiado delegado vaia a votar de xeito telemático, non serán válidas as delegacións en formato "papel". Rexistrar os votos delegados O rexistro dos votos delegados debe facerse por parte do colexiado que recibe a delegación (delegado). • Votos delegados en formato electrónico: deberán rexistrarse antes do día 25 de maio ás 23.59, achegando os documentos PDF das delegacións na seguinte páxina web: rexistro de votos delegados. <ul> <li>• Votos delegados en formato tradicional ou "papel": os votos delegados en formato tradicional (papel) consignaranse, como ata agora, no rexistro presencial da xunta Xeral.</li> </ul></li></ul>                                                                                                    | Memoria (pendente)                                                                                                    |    |
| Gravación da retransmisión da Xunta Xeral Ordinaria de 17 de decembro de 2015  Delegación de voto Delegar o voto noutro colexiado Existen dous formatos para realizar a delegación de voto noutro colexiado.      En formato electrónico débese cubrir e asinar dixitalmente o Formulario de delegación de voto en formato electrónico. Unha vez asinado, débese enviar o formulario pdf ao colexiado delegado.      En formato tradicional ou "papel": débese cubrir e asinar ológrafamente o Formulario de delegación de voto en formato tradicional (papel). Unha vez asinado deberase entregar ao colexiado delegado.      NOTA IMPORTANTE: <i>No caso de que o colexiado delegado vaia a votar de xeito telemático, non serán válidas as delegacións en formato "papel"</i> .  Rexistrar os votos delegados  O rexistro dos votos delegados debe facerse por parte do colexiado que recibe a delegación (delegado).      Votos delegados en formato electrónico: deberán rexistrarse antes do día 25 de maio ás 23.59, achegando os documentos PDF das delegacións na seguinte páxina web; rexistro de votos delegados.      Votos delegados en formato tradicional ou "papel": os votos delegados en formato tradicional (papel) consignaranse, como ata agora, no rexistro presencial da                                                                                                    | Gravación da retransmisión da Xunta Xaral Ordinaria de 17 de decembro de 2015  Delegación de voto Delegar o voto noutro colexiado Existen dous formatos para realizar a delegación de voto noutro colexiado.      En formato electrónico débese cubrir e asinar dixitalmente o Formulario de delegación de voto en formato electrónico. Unha vez asinado, débese enviar o formulario pád ao colexiado delegado.     En formato tradicional ou "papel": débese cubrir e asinar ológrafamente o Formulario de delegación de voto en formato tradicional (papel). Unha vez asinado deberase entregar ao colexiado delegado. NOTA IMPORTANTE: <i>No caso de que o colexiado delegado.</i> Rexistrar os votos delegados O rexistro dos votos delegados debe facerse por parte do colexiado que recibe a delegación (delegado).      Votos delegados debe facerse por parte do colexiado que recibe a delegación (delegado).      Votos delegados en formato electrónico: deberán rexistrarse antes do día 25 de maio ás 23.59, achegando os documentos PDF das delegacións na seguinte páxina web: rexistro de votos delegados.      Votos delegados en formato tradicional ou "papel": os votos delegados en formato tradicional (papel) consignaranse, como ata agora, no rexistro presencial da Xunta Xaral.                                                                                                    | Informe de auditoria e contas anuais do exercicio 2015                                                                                                    |    |
| Delegación de voto         Delegar o voto noutro colexiado         Existen dous formatos para realizar a delegación de voto noutro colexiado.         • En formato electrónico débese cubrir e asinar dixitalmente o Formulario de delegación de voto en formato electrónico. Unha vez asinado, débese enviar o formulario pdf ao colexiado delegado.         • En formato tradicional ou "papel": débese cubrir e asinar ológrafamente o Formulario de delegación de voto en formato tradicional (papel). Unha vez asinado deberase entregar ao colexiado delegado.         NOTA IMPORTANTE: No caso de que o colexiado delegado vaia a votar de xeito telemático, non serán válidas as delegacións en formato "papel".         Rexistrar os votos delegados         O rexistro dos votos delegados         • Votos delegados en formato electrónico: deberán rexistrarse antes do dia 25 de maio ás 23.59, achegando os documentos PDF das delegacións na seguinte páxina web: resistro de votos delegados.         • Votos delegados en formato tradicional ou "papel": os votos delegados en formato tradicional (papel) consignaranse, como ata agora, no rexistro presencial da                                                                                                    | Delegación de voto         Delegar o voto noutro colexiado         Existen dous formatos para realizar a delegación de voto noutro colexiado.         • En formato electrónico débese cubir e asinar dixitalmente o Formulario de delegación de voto en formato electrónico. Unha vez asinado, débese enviar o formulario pdf ao colexiado delegado.         • En formato tradicional ou "papel": débese cubir e asinar ológrafamente o Formulario de delegación de voto en formato tradicional (papel). Unha vez asinado deberase entregar ao colexiado delegado.         NOTA IMPORTANTE: No caso de que o colexiado delegado vaia a votar de xeito telemático, non serán válidas as delegacións en formato "papel".         Rexistrar os votos delegados         O rexistro dos votos delegados debe facerse por parte do colexiado que recibe a delegación (delegado).         • Votos delegados en formato electrónico: deberán rexistrarse antes do día 25 de maio ás 23.59, achegando os documentos PDF das delegacións na seguinte páxina web: rexistro de votos delegados.         • Votos delegados en formato tradicional ou "papel": os votos delegados en formato tradicional (papel) consignaranse, como ata agora, no rexistro presencial da xunta Xeral.                                                                                                    | Gravación da retransmisión da Xunta Xeral Ordinaria de 17 de decembro de 2015                                                                                                    |    |
| Delegar o voto noutro colexiado Existen dous formatos para realizar a delegación de voto noutro colexiado. Existen dous formatos para realizar a delegación de voto noutro colexiado. En formato electrónico débese cubrir e asinar dixitalmente o Formulario de delegación de voto en formato electrónico. Unha vez asinado, débese enviar o formulario pdf ao colexiado delegado. En formato tradicional ou "papel": débese cubrir e asinar ológrafamente o Formulario de delegación de voto en formato tradicional (papel). Unha vez asinado deberase entregar ao colexiado delegado. NOTA IMPORTANTE: No caso de que o colexiado delegado vaia a votar de xeito telemático, non serán válidas as delegacións en formato "papel". Rexistrar os votos delegados O rexistro dos votos delegados debe facerse por parte do colexiado que recibe a delegación (delegado). Votos delegados en formato electrónico: deberán rexistrarse antes do dia 25 de maio ás 23.59, achegando os documentos PDF das delegacións na seguinte páxina web: rexistro de votos delegados. Votos delegados en formato tradicional ou "papel": os votos delegados en formato tradicional (papel) consignaranse, como ata agora, no rexistro presencial da                                                                                                    | Delegar o voto noutro colexiado Existen dous formatos para realizar a delegación de voto noutro colexiado.  En formato electrónico débese cubir e asinar dixitalmente o Formulario de delegación de voto en formato electrónico. Unha vez asinado, débese enviar o formulario pdf ao colexiado delegado.  En formato tradicional ou "papel": débese cubir e asinar ológrafamente o Formulario de delegación de voto en formato tradicional (papel). Unha vez asinado deberase entregar ao colexiado delegado. NOTA IMPORTANTE: No caso de que o colexiado delegado vaia a votar de xeito telemático, non serán válidas as delegacións en formato "papel". Rexistrar os votos delegados O rexistro dos votos delegados debe facerse por parte do colexiado que recibe a delegación (delegado).  Votos delegados en formato electrónico: deberán rexistrarse antes do día 25 de maio ás 23.59, achegando os documentos PDF das delegacións na seguinte páxina web: rexistro de votos delegados.  Votos delegados en formato tradicional ou "papel": os votos delegados en formato tradicional (papel) consignaranse, como ata agora, no rexistro presencial da Xunta Xeral.                                                                                                    | egación de voto                                                                                                    |    |
| <ul> <li>Existen dous formatos para realizar a delegación de voto noutro colexiado.</li> <li>En formato electrónico débese cubir e asinar dixitalmente o Formulario de delegación de voto en formato electrónico. Unha vez asinado, débese enviar o formulario pdf ao colexiado delegado.</li> <li>En formato tradicional ou "papel": débese cubir e asinar ológrafamente o Formulario de delegación de voto en formato tradicional (papel). Unha vez asinado deberase entregar ao colexiado delegado.</li> <li>NOTA IMPORTANTE: No caso de que o colexiado delegado vaia a votar de xeito telemático, non serán válidas as delegacións en formato "papel".</li> <li>Rexistrar os votos delegados</li> <li>O rexistro dos votos delegados debe facerse por parte do colexiado que recibe a delegación (delegado).</li> <li>Votos delegados en formato electrónico: deberán rexistrarse antes do día 25 de maio ás 23.59, achegando os documentos PDF das delegacións na seguinte páxina web: rexistro de votos delegados.</li> <li>Votos delegados en formato tradicional ou "papel": os votos delegados en formato tradicional ou "papel": os votos delegados.</li> </ul>                                                                                                    | <ul> <li>Existen dous formatos para realizar a delegación de voto noutro colexiado.</li> <li>En formato electrónico débese cubrir e asinar dixitalmente o Formulario de delegación de voto en formato electrónico. Unha vez asinado, débese enviar o formulario pdf ao colexiado delegado.</li> <li>En formato tradicional ou "papel": débese cubrir e asinar ológrafamente o Formulario de delegación de voto en formato tradicional (papel). Unha vez asinado deberase entregar ao colexiado delegado.</li> <li>NOTA IMPORTANTE: No caso de que o colexiado delegado vaie a votar de xeito telemático, non serán válidas as delegacións en formato "papel".</li> <li>Rexistrar os votos delegados</li> <li>O rexistro dos votos delegados debe facerse por parte do colexiado que recibe a delegación (delegado).</li> <li>Votos delegados en formato electrónico: deberán rexistrarse antes do día 25 de maio ás 23.59, achegando os documentos PDF das delegacións na seguinte páxina web: rexistro de votos delegados.</li> <li>Votos delegados en formato tradicional ou "papel": os votos delegados en formato tradicional (papel): os votos delegados en formato tradicional ou "papel": os votos delegados en formato tradicional ou "papel": os votos delegados en formato tradicional (papel) consignaranse, como ata agora, no rexistro presencial da Xunta Xeral.</li> </ul>                                                                                                    | legar o voto noutro colexiado                                                                                                    |    |
| <ul> <li>En formato electrónico débese cubrir e asinar dixitalmente o Formulario de delegación de voto en formato electrónico. Unha vez asinado, débese enviar o formulario pdf ao colexiado delegado.</li> <li>En formato tradicional ou "papel": débese cubrir e asinar ológrafamente o Formulario de delegación de voto en formato tradicional (papel). Unha vez asinado deberase entregar ao colexiado delegado.</li> <li>NOTA IMPORTANTE: No caso de que o colexiado delegado vaia a votar de xeito telemático, non serán válidas as delegacións en formato "papel".</li> <li>Rexistrar os votos delegados</li> <li>O rexistro dos votos delegados debe facerse por parte do colexiado que recibe a delegación (delegado).</li> <li>Votos delegados en formato electrónico: deberán rexistrarse antes do día 25 de maio ás 23.59, achegando os documentos PDF das delegacións na seguinte páxina web: rexistro de votos delegados.</li> <li>Votos delegados en formato tradicional ou "papel": os votos delegados en formato tradicional (papel) consignaranse, como ata agora, no rexistro presencial da</li> </ul>                                                                                                    | <ul> <li>En formato electrónico débese cubrir e asinar dixitalmente o Formulario de delegación de voto en formato relectrónico. Unha vez asinado, débese enviar o formulario pdf ao colexiado delegado.</li> <li>En formato tradicional ou "papel": débese cubrir e asinar ológrafamente o Formulario de delegación de voto en formato tradicional (papel). Unha vez asinado deberase entregar ao colexiado delegado.</li> <li>NOTA IMPORTANTE: No caso de que o colexiado delegado vaie a votar de xeito telemático, non serán válidas as delegacións en formato "pepel".</li> <li>Rexistrar os votos delegados</li> <li>O rexistro dos votos delegados debe facerse por parte do colexiado que recibe a delegación (delegado).</li> <li>Votos delegados en formato electrónico: deberán rexistrarse antes do día 25 de maio ás 23.59, achegando os documentos PDF das delegacións na seguinte páxina web: rexistro de votos delegados.</li> <li>Votos delegados en formato tradicional ou "papel": os votos delegados en formato tradicional ou "papel": os votos delegados en formato tradicional ou "papel": os votos delegados en formato tradicional ou "papel": os votos delegados en formato tradicional (papel) consignaranse, como ata agora, no rexistro presencial da Xunta Xeral.</li> </ul>                                                                                                    | Existen dous formatos para realizar a delegación de voto noutro colexiado.                                                                                                    |    |
| formulario pdf ao colexiado delegado.  En formato tradicional ou "papel": débese cubrir e asinar ológrafamente o Formulario de delegación de voto en formato tradicional (papel). Unha vez asinado deberase entregar ao colexiado delegado. NOTA IMPORTANTE: No caso de que o colexiado delegado vaia a votar de xeito telemático, non serán válidas as delegacións en formato "papel". Rexistrar os votos delegados O rexistro dos votos delegados debe facerse por parte do colexiado que recibe a delegación (delegado).  Votos delegados en formato electrónico: deberán rexistrarse antes do día 25 de maio ás 23.59, achegando os documentos PDF das delegacións na seguinte páxina web: rexistro de votos delegados. Votos delegados en formato tradicional ou "papel": os votos delegados en formato tradicional (papel) consignaranse, como ata agora, no rexistro presencial da                                                                                                    | formulario pdf ao colexiado delegado.  • En formato tradicional ou "papel": débese cubrir e asinar ológrafamente o Formulario de delegación de voto en formato tradicional (papel). Unha vez asinado deberase entregar ao colexiado delegado. NOTA IMPORTANTE: No caso de que o colexiado delegado vaia a votar de xeito telemático, non serán válidas as delegacións en formato "papel". Rexistrar os votos delegados O rexistro dos votos delegados debe facerse por parte do colexiado que recibe a delegación (delegado).  • Votos delegados en formato electrónico: deberán rexistrarse antes do día 25 de maio ás 23.59, achegando os documentos PDF das delegacións na seguinte páxina web: rexistro de votos delegados. • Votos delegados en formato tradicional ou "papel": os votos delegados en formato tradicional (papel) consignaranse, como ata agora, no rexistro presencial da Xunta Xeral.                                                                                                    | En formato electrónico débese cubrir e asinar dixitalmente o Formulario de delegación de voto en formato electrónico. Unha vez asinado, débese enviar                                                                        | c  |
| <ul> <li>En formato tradicional ou "papel": débese cubrir e asinar ológrafamente o Formulario de delegación de voto en formato tradicional (papel). Unha vez asinado deberase entregar ao colexiado delegado.</li> <li>NOTA IMPORTANTE: No caso de que o colexiado delegado vaia a votar de xeito telemático, non serán válidas as delegacións en formato "papel".</li> <li>Rexistrar os votos delegados</li> <li>O rexistro dos votos delegados debe facerse por parte do colexiado que recibe a delegación (delegado).</li> <li>Votos delegados en formato electrónico: deberán rexistrarse antes do día 25 de maio ás 23.59, achegando os documentos PDF das delegacións na seguinte páxina web: rexistro de votos delegados.</li> <li>Votos delegados en formato tradicional ou "papel": os votos delegados en formato tradicional (papel) consignaranse, como ata agora, no rexistro presencial da</li> </ul>                                                                                                    | <ul> <li>En formato tradicional ou "papel": débese cubir e asinar ológrafamente o Formulario de delegación de voto en formato tradicional (papel). Unha vez asinado deberase entregar ao colexiado delegado.</li> <li>NOTA IMPORTANTE: No caso de que o colexiado delegado vaie a votar de xeito telemático, non serán válidas as delegacións en formato "papel".</li> <li>Rexistrar os votos delegados</li> <li>O rexistro dos votos delegados debe facerse por parte do colexiado que recibe a delegación (delegado).</li> <li>Votos delegados en formato electrónico: deberán rexistrarse antes do día 25 de maio ás 23.59, achegando os documentos PDF das delegacións na seguinte páxina web: rexistro de votos delegados.</li> <li>Votos delegados en formato tradicional ou "papel": os votos delegados en formato tradicional (papel) consignaranse, como ata agora, no rexistro presencial da Xunta Xeral.</li> </ul>                                                                                                    | formulario pdf ao colexiado delegado.                                                                                                    |    |
| NOTA IMPORTANTE: No caso de que o colexiado delegado vaia a votar de xeito telemático, non serán válidas as delegacións en formato "papel".<br>Rexistrar os votos delegados<br>O rexistro dos votos delegados debe facerse por parte do colexiado que recibe a delegación (delegado).<br>• Votos delegados en formato electrónico: deberán rexistrarse antes do día 25 de maio ás 23.59, achegando os documentos PDF das delegacións na seguinte<br>páxina web: rexistro de votos delegados.<br>• Votos delegados en formato tradicional ou "papel": os votos delegados en formato tradicional (papel) consignaranse, como ata agora, no rexistro presencial da                                                                                                    | NOTA IMPORTANTE: No caso de que o colexiado delegado vaia a votar de xeito telemático, non serán válidas as delegacións en formato "papel".<br>Rexistrar os votos delegados<br>O rexistro dos votos delegados debe facerse por parte do colexiado que recibe a delegación (delegado).<br>• Votos delegados en formato electrónico: deberán rexistrarse antes do día 25 de maio ás 23.59, achegando os documentos PDF das delegacións na seguinte<br>páxina web: rexistro de votos delegados.<br>• Votos delegados en formato tradicional ou "papel": os votos delegados en formato tradicional (papel) consignaranse, como ata agora, no rexistro presencial da<br>Xunta Xeral.                                                                                                    | <ul> <li>En formato tradicional ou "papel": débese cubrir e asinar ológrafamente o Formulario de delegación de voto en formato tradicional (papel). Unha vez<br/>asinado deberase entregar ao colexiado delegado.</li> </ul> |    |
| <ul> <li>Rexistrar os votos delegados</li> <li>O rexistro dos votos delegados debe facerse por parte do colexiado que recibe a delegación (delegado).</li> <li>Votos delegados en formato electrónico: deberán rexistrarse antes do día 25 de maio ás 23.59, achegando os documentos PDF das delegacións na seguinte páxina web; rexistro de votos delegados.</li> <li>Votos delegados en formato tradicional ou "papel": os votos delegados en formato tradicional (papel) consignaranse, como ata agora, no rexistro presencial da</li> </ul>                                                                                                    | <ul> <li>Rexistrar os votos delegados</li> <li>O rexistro dos votos delegados debe facerse por parte do colexiado que recibe a delegación (delegado).</li> <li>Votos delegados en formato electrónico: deberán rexistrarse antes do dia 25 de maio ás 23.59, achegando os documentos PDF das delegacións na seguinte páxina web: rexistro de votos delegados.</li> <li>Votos delegados en formato tradicional ou "papel": os votos delegados en formato tradicional (papel) consignaranse, como ata agora, no rexistro presencial da Xunta Xeral.</li> </ul>                                                                                                    | NOTA IMPORTANTE: No caso de que o colexiado delegado vaia a votar de xeito telemático, non serán válidas as delegacións en formato "papel".                                                                                  |    |
| <ul> <li>O rexistro dos votos delegados debe facerse por parte do colexiado que recibe a delegación (delegado).</li> <li>Votos delegados en formato electrónico: deberán rexistrarse antes do día 25 de maio ás 23.59, achegando os documentos PDF das delegacións na seguinte páxina web; rexistro de votos delegados.</li> <li>Votos delegados en formato tradicional ou "papel": os votos delegados en formato tradicional (papel) consignaranse, como ata agora, no rexistro presencial da</li> </ul>                                                                                                    | <ul> <li>O rexistro dos votos delegados debe facerse por parte do colexiado que recibe a delegación (delegado).</li> <li>Votos delegados en formato electrónico: deberán rexistrarse antes do día 25 de maio ás 23.59, achegando os documentos PDF das delegacións na seguinte páxina web: rexistro de votos delegados.</li> <li>Votos delegados en formato tradicional ou "papel": os votos delegados en formato tradicional (papel) consignaranse, como ata agora, no rexistro presencial da Xunta Xeral.</li> </ul>                                                                                                    | xistrar os votos delegados                                                                                                    |    |
| <ul> <li>Votos delegados en formato electrónico: deberán rexistrarse antes do día 25 de maio ás 23.59, achegando os documentos PDF das delegacións na seguinte<br/>páxina web: rexistro de votos delegados.</li> <li>Votos delegados en formato tradicional ou "papel": os votos delegados en formato tradicional (papel) consignaranse, como ata agora, no rexistro presencial da</li> </ul>                                                                                                    | <ul> <li>Votos delegados en formato electrónico: deberán rexistrarse antes do día 25 de maio ás 23.59, achegando os documentos PDF das delegacións na seguinte páxina web: rexistro de votos delegados.</li> <li>Votos delegados en formato tradicional ou "papel": os votos delegados en formato tradicional (papel) consignaranse, como ata agora, no rexistro presencial da Xunta Xeral.</li> </ul>                                                                                                    | O rexistro dos votos delegados debe facerse por parte do colexiado que recibe a delegación (delegado).                                                                                                    |    |
| páxina web: rexistro de votos delegados. <ul> <li>Votos delegados en formato tradicional ou "papel": os votos delegados en formato tradicional (papel) consignaranse, como ata agora, no rexistro presencial da</li> </ul>                                                                                                    | <ul> <li>páxina web: rexistro de votos delegados.</li> <li>Votos delegados en formato tradicional ou "papel": os votos delegados en formato tradicional (papel) consignaranse, como ata agora, no rexistro presencial da Xunta Xeral.</li> </ul>                                                                                                    | Votos delegados en formato electrónico: deberán rexistrarse antes do día 25 de maio ás 23.59, achegando os documentos PDF das delegacións na seguinte                                                                        |    |
| <ul> <li>Votos delegados en formato tradicional ou "papel": os votos delegados en formato tradicional (papel) consignaranse, como ata agora, no rexistro presencial da</li> </ul>                                                                                                    | <ul> <li>Votos delegados en formato tradicional ou "papel": os votos delegados en formato tradicional (papel) consignaranse, como ata agora, no rexistro presencial da<br/>Xunta Xeral.</li> </ul>                                                                                                    | páxina web: rexistro de votos delegados.                                                                                                    |    |
| Xunta Xeral.                                                                                                    |                                                                                                    | <ul> <li>Votos delegados en formato tradicional ou "papel": os votos delegados en formato tradicional (papel) consignaranse, como ata agora, no rexistro presencial<br/>Xunta Xeral.</li> </ul>                              | da |

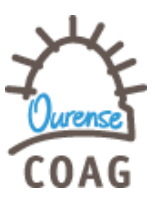

**3.-** Descargamos el formulario sin cambiarle el nombre como hemos hecho en el proceso anterior. Es un archivo PDF editable. (Imagen 12).

Un vez descargado se abre con el programa Adobe y, una vez cubierto, se firma de la misma forma que se ha explicado anteriormente.

IMPORTANTE: No debe aparecer nada en rojo como en la imagen del ejemplo, eso significa que hay algún dato sin cubrir.

MUY IMPORTANTE: En este caso y a diferencia del anterior, una vez cubierto el documento, no se envía al COAG. Es este caso se envía POR MAIL directamente a la persona en la que hayamos delegado el voto. Es la persona en la que se delega el voto, la encargada a partir de este momento en REGISTRAR NUESTRO VOTO DELEGADO.

| D/D.ª                                          |                                                                    |
|------------------------------------------------|--------------------------------------------------------------------|
| colexiado núm.                                 |                                                                    |
| da Delegación de                               | •                                                                  |
| non podendo participar persoal                 | mente na Xunta Xeral do Colexio Oficial de Arquitectos de Galicia, |
| DELEGO O MEU VOTO                              |                                                                    |
| en                                             |                                                                    |
| con núm. de col.                               |                                                                    |
| para que poida utilizar o mesmo                | o conforme ao seu criterio                                         |
| <ul> <li>En todos os puntos da Orde</li> </ul> | do Día                                                             |
| Só para os seguintes puntos                    |                                                                    |
| X 1. Lectura e aprobación,                     | se procede, das actas das xunta xerais pendentes                   |
| X 3. Aprobación, se procee                     | de, da memoria de xestión do ano 2015                              |
| × 4. Aprobación, se procee                     | de, das contas anuais e do peche de contas do ano 2015             |
|                                                |                                                                    |
|                                                |                                                                    |
|                                                |                                                                    |
|                                                |                                                                    |
|                                                |                                                                    |
|                                                |                                                                    |

Polo colexiado

Imagen 12.

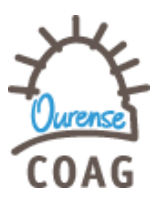

# COMO REGISTRAR EL VOTO DELEGADO:

En el caso de que hayan delegado un voto en nosotros y nos lo hayan adjuntado siguiendo el procedimiento anteriormente definido, es misión nuestra, proceder a **REGISTRAR** dicho voto. Se procede de la siguiente forma:

**1.**- Volvemos a la pantalla de Xunta correspondiente al voto que hayamos recibido y pinchamos en **"registro de votos delegados"**. (Imagen 13).

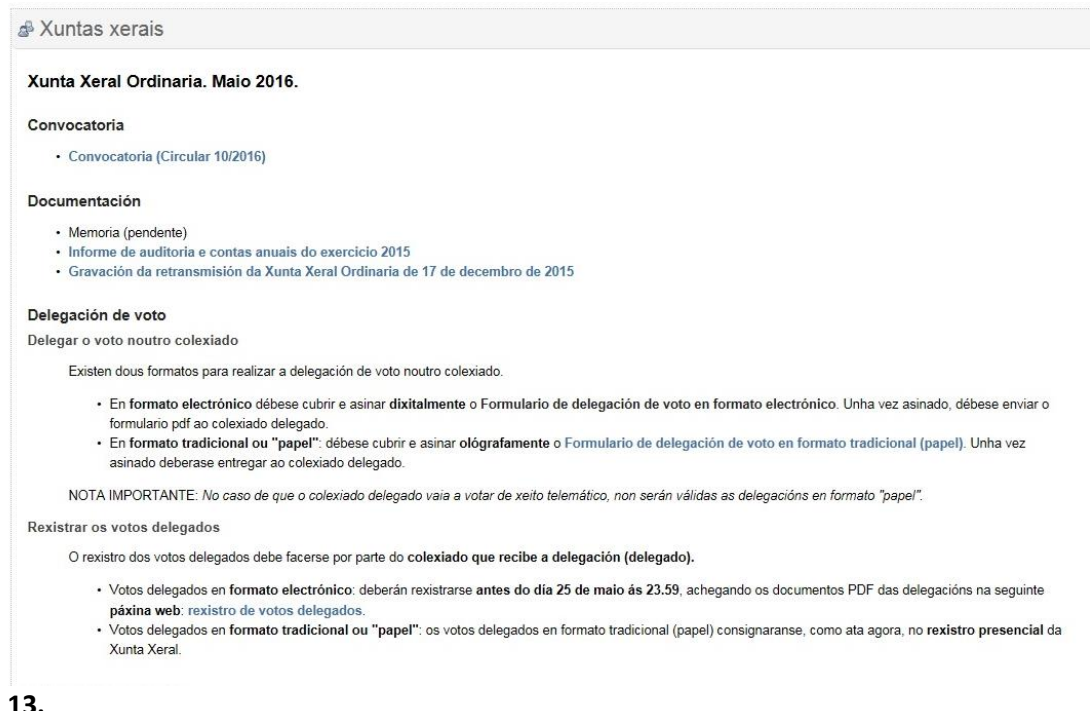

Imagen 13.

Se nos abre una ventana, en la cual podemos ir insertando todos los votos delegados que hayamos recibido y se van incorporando. Desde aquí podremos ir controlando cuantos votos delegados tenemos para no sobrepasar los límites establecidos (Imagen 14)

IMPORTANTE: Se pueden eliminar y/o sustituir si previamente a la celebración de la Xunta hay cambios.

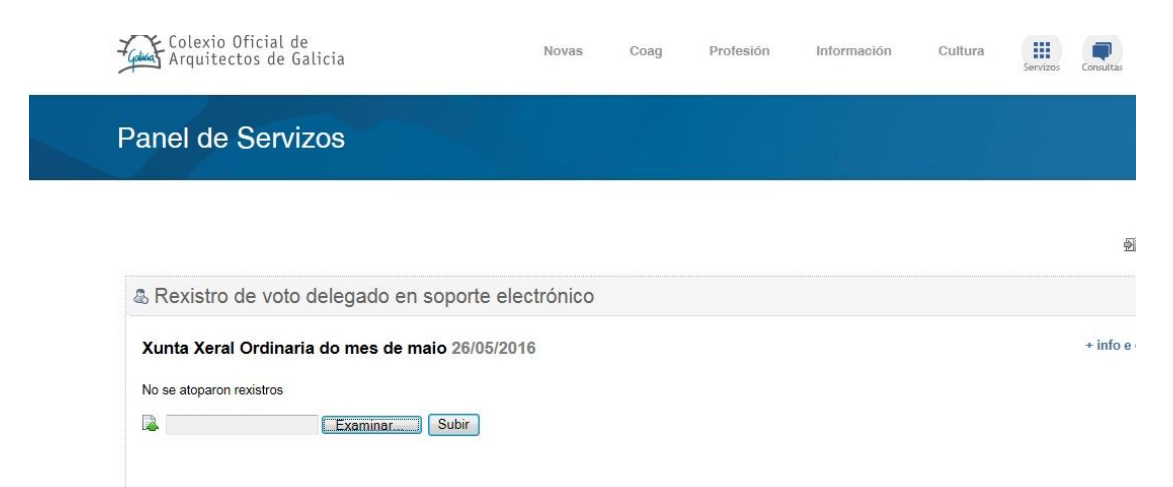

Imagen 14.

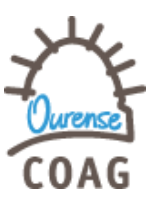

Por último, el colegiado que HA DELEGADO EL VOTO, va a tener conocimiento en todo momento de que ocurre con su voto, puesto que en momento que el compañero en el que haya delegado lo haya subido se le notificará por mail directamente. (Imagen 15.)

|                                                                                                    | - B                                                                                                    |
|----------------------------------------------------------------------------------------------------|----------------------------------------------------------------------------------------------------|
| Colexio Oficial de Arquitectos de Galicia <envios@colexiodearquitectos.org><br/>para mí 🗨</envios@colexiodearquitectos.org>                                                                                                    | 25 abr. (hace 2 días) 📩 🔸 🝷                                                                                                    |
| y gallego → → español → Traducir mensaje                                                                                                    | Desactivar para: gallego 🗙                                                                                                    |
| Notificación de rexistro de voto delegado                                                                                                    |                                                                                                    |
| Estimado/a colexiado/a,                                                                                                    |                                                                                                    |
|                                                                                                    |                                                                                                    |
| Informámosche que, en relación coa <b>Xunta Xeral Ordinaria do mes de maio</b> , a celebrarse o<br>con data 25/04/2016 [18:29:33] para to                                                                                                    | día 26/05/2016, o teu voto delegado foi <b>rexistrado</b> por<br>dos os puntos da orde do día.                                                                                                    |
| Informámosche que, en relación coa <b>Xunta Xeral Ordinaria do mes de maio</b> , a celebrarse o<br>con data 25/04/2016 [18:29:33] para to<br>No caso de que esta delegación fose dada de baixa polo colexiado no que delegas, recibirías ur<br>caso de que votes persoalmente na referida Xunta Xeral, esta delegación quedará invalidada.                                                                                                    | día 26/05/2016, o teu voto delegado foi <b>rexistrado</b> por<br>odos os puntos da orde do día.<br>nha notificación. Así mesmo lembrámoslle que, no                                                   |
| Informámosche que, en relación coa <b>Xunta Xeral Ordinaria do mes de maio</b> , a celebrarse o<br>con data 25/04/2016 [18:29:33] para to<br>No caso de que esta delegación fose dada de baixa polo colexiado no que delegas, recibirías un<br>caso de que votes persoalmente na referida Xunta Xeral, esta delegación quedará invalidada.<br>Para formular calquera consulta ao respecto deste procedemento ou sobre calquera cuestión re<br><u>plataforma de consultas</u> .         | día 26/05/2016, o teu voto delegado foi <b>rexistrado</b> por<br>odos os puntos da orde do día.<br>nha notificación. Así mesmo lembrámoslle que, no<br>lativa á Xunta Xeral, podes facelo a través da |
| Informámosche que, en relación coa <b>Xunta Xeral Ordinaria do mes de maio</b> , a celebrarse o<br>con data 25/04/2016 [18:29:33] para to<br>No caso de que esta delegación fose dada de baixa polo colexiado no que delegas, recibirías un<br>caso de que votes persoalmente na referida Xunta Xeral, esta delegación quedará invalidada.<br>Para formular calquera consulta ao respecto deste procedemento ou sobre calquera cuestión re<br>plataforma de consultas.<br>Atentamente, | día 26/05/2016, o teu voto delegado foi <b>rexistrado</b> por<br>odos os puntos da orde do día.<br>Iha notificación. Así mesmo lembrámoslle que, no<br>lativa á Xunta Xeral, podes facelo a través da |

# Imagen 15.

CON ESTAS INDICACIONES QUEDA REMATADO EL PROCESO DE VOTO DE SOLICITUD PARA LA PARTICIPACIÓN TELEMÁTICA ASÍ COMO LA DELEGACIÓN DEL VOTO EN SOPORTE ELECTRÓNICO.

# ESPERAMOS QUE OS SEA DE AYUDA.

En Ourense, a 27 de ABRIL DE 2016